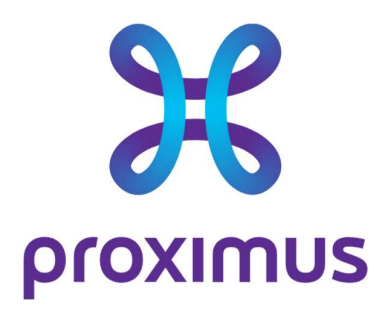

## Manuel Utilisateur

# Mobile Threat Defense (MTD)

Datum Onze referentie Contact E-mail

#### 26/04/2023

Manuel Utilisateur MTD Bart Callens b.callens@proximus.com

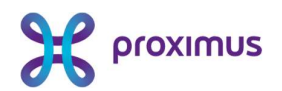

## Contenu

| Со | ntenu                                                                                                   | 1          |
|----|----------------------------------------------------------------------------------------------------|------------|
| Ap | perçu                                                                                                   | 2          |
| 1. | Description du service                                                                                  | 3          |
| 2. | Installation et activation                                                                              | 4          |
|    | 2.1 Remarque préalable                                                                                  | 4          |
|    | 2.2 Installation et activation de l'app MTD sur votre smartphone                                        | 4          |
|    | 2.2.1 Étape 1 : télécharger l'app MTD                                                                   | 5          |
|    | 2.2.2 Étape 2 : activer l'app MTD                                                                       | 8          |
|    | 2.2.3 Étape 3 : autoriser l'app MTD                                                                     | 10         |
| 3. | Utilisation de l'app MTD                                                                                | . 17       |
|    | 3.1 Dashboard                                                                                           | 17         |
|    | 3.1.1 Protection Apps                                                                                   | 17         |
|    | 3.1.2 Protection Web                                                                                    | 19         |
|    | 3.1.3 Protection appareil                                                                               | 20         |
|    | 3.1.4 Protection réseau                                                                                 | 21         |
|    | 3.1.5 Zones de menace                                                                                   | 22         |
|    | 3.2 Paramètres                                                                                          | 23         |
|    | 3.2.1 Journal d'événements complet                                                                      | 24         |
|    | 3.2.2 Paramètres                                                                                        | 25         |
| 4. | Questions fréquentes                                                                                    | . 27       |
|    | 4.1 Je scanne le QR code figurant dans mon e-mail d'activation et j'obtiens<br>écran de navigateur vide | s un<br>27 |
|    | 4.2 Puis-je activer l'app MTD sur plusieurs appareils en même temps ?                                   | 27         |
|    | 4.3 Je change d'appareil mobile. Que dois-je faire ?                                                    | 27         |
|    | 4.4 Je quitte mon employeur actuel. Mon option MTD expire-t-elle ?                                      | 27         |
|    | 4.5 Quel contrôle mon administrateur a-t-il sur mon appareil ?                                          | 28         |
|    | 4.6 Qu'en est-il de ma vie privée ? À quelles données mon administrateur il accès ?                     | a-t-<br>28 |
|    | <ul> <li>4.7 Je reçois un message dans mon app MTD "Server verification incomple</li> <li>29</li> </ul> | ete"       |

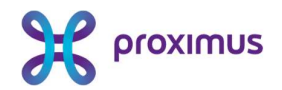

## Aperçu

Le présent document a pour but d'aider l'utilisateur final lors des principales étapes de l'installation et de l'utilisation de l'option MTD sur les plans tarifaires mobiles de Proximus. Remarque : la disponibilité de certaines fonctions décrites dépend de la configuration de l'option MTD par votre administrateur.

Les différences éventuelles entre les types d'appareils (Android et iOS) sont mentionnées. Un guide plus complet pour Android et iOS est disponible en anglais sur <u>https://proximus.be/mtduser</u>.

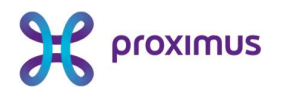

## 1. Description du service

Pour contrer les menaces, Proximus propose une option de sécurité sur ses plans tarifaires mobiles destinés aux entreprises : MTD (Mobile Threat Defense). Cette option de sécurité protège votre smartphone au moyen d'une app (disponible pour iOS et Android). Cette app sécurise votre appareil contre les attaques pouvant cibler le réseau, le système ou les applications.

Votre administrateur a accès à un portail sécurisé où il peut configurer la politique de l'entreprise et gérer les menaces courantes.

Le présent manuel utilisateur décrit pour vous, l'utilisateur final, comment installer et activer l'app et comment l'utiliser sur des tablettes ou smartphones iOS et Android.

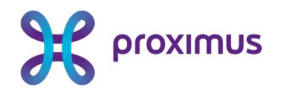

## 2. Installation et activation

### 2.1 Remarque préalable

Vérifiez la version de votre smartphone Android ou iOS. La version utilisée doit être au moins Android 5.1 ou iOS 11 sur un appareil 64 bits.

Votre administrateur doit demander à Proximus l'option Mobile Threat Defense pour ses employés. Si vous souhaitez bénéficier de cette option en tant qu'employé de votre entreprise, veuillez contacter l'administrateur de votre entreprise.

Ce dernier contactera alors Proximus ou un partenaire agréé de Proximus, qui ajoutera l'option MTD au contrat mobile conclu entre votre organisation et Proximus.

### 2.2 Installation et activation de l'app MTD sur votre smartphone

Dès que l'option MTD pour votre appareil mobile sera reprise dans le contrat mobile conclu entre votre organisation et Proximus, vous recevrez un e-mail pour installer et activer l'app MTD sur votre appareil mobile. Vous recevrez cet e-mail à l'adresse e-mail indiquée par votre administrateur.

Si vous ne recevez pas d'email, veuillez vérifier le dossier "spam" ou "courrier indésirable" de votre client de messagerie..

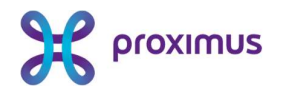

Cher,

nous sommes heureux de confirmer que l'option Mobile Threat Defense (MTD) pour votre appareil mobile est provisionnée et sera facturée à partir de maintenant sur le contrat mobile de votre organisation. Veuillez suivre les étapes ci-dessous pour protéger votre appareil mobile. Vous pouvez trouver une assistance supplémentaire <u>ici</u> ou contacter le gestionnaire de flotte de votre organisation.

#### Téléchargement et activation de votre application MTD

1. Téléchargez l'application MTD depuis le Google Play Store ou l'Apple Store sur votre appareil mobile :

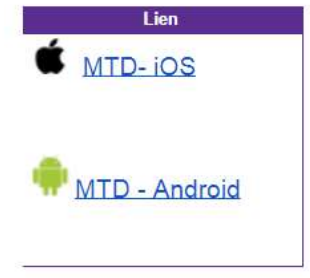

 Activez l'application MTD sur votre appareil mobile en cliquant sur le lien ci-dessous sur votre appareil mobile ou scannez le code QR avec votre appareil mobile avec l'application MTD :

| Lien              | Code QR |
|-------------------|---------|
| Activez l'app MTD |         |

Veuillez agréer, Madame, Monsieur, l'expression de mes sentiments distingués,

Proximus

Si votre organisation dispose d'un environnement MDM (Mobile Device Management), la première étape (téléchargement de l'app MTD) sera automatique. Dans ce cas, passez immédiatement à <u>la 2e étape</u> (activation de l'app MTD).

#### 2.2.1 Étape 1 : télécharger l'app MTD

Selon que vous disposez d'un smartphone Android ou iOS, appuyez sur le lien correspondant dans l'email reçu. Ouvrez Google Play ou l'Apple App Store et appuyez sur le bouton "**Installer**".

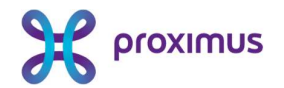

| 08:06 🍒 🛛 🔹 🕅 🔌 🖇 🖼 🕬 49 % 🗎                                                                                                    |
|----------------------------------------------------------------------------------------------------|
| ← ♀ :                                                                                                    |
| Zimperium MTD<br>Zimperium INC.                                                                                                    |
| Installer                                                                                                    |
| Noter cette application<br>Donnez votre avis aux utilisateurs                                                                                                    |
|                                                                                                    |
| Rédiger un avis                                                                                                    |
| Coordonnées du développeur 🗸 🗸                                                                                                    |
| À propos de l'appli $ ightarrow$                                                                                                    |
| application d'entreprise conçu pour protéger les<br>utilisateurs contre les menaces mobiles avancées.                                                                                                    |
| Professionnel                                                                                                    |
| Plus de 100 k3TéléchargementsPEGI 3 ①                                                                                                    |
| Subgrade dependent<br>end protections datas     Protect plant<br>mattile security     Red direct<br>mattile protection     Protect ablemand       Image: Image: Im |

Appuyez sur le bouton "**Ouvrir**" :

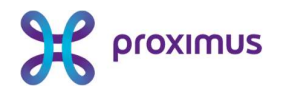

|                                | 08:06                                         | %. ® • 🕅                        | \$ * ₩ *                    | 49 % 🗎          |
|--------------------------------|-----------------------------------------------|---------------------------------|-----------------------------|-----------------|
| $\leftarrow$                   |                                               |                                 | c                           | ૨ :             |
| 2                              | Zimpe                                         | periur                          | n MTD                       |                 |
|                                | ésinstaller                                   |                                 | Ouvrir                      |                 |
| Nouve<br>Mise à jou            | <b>autés ●</b><br>µr le 5 mai 2023            | ł                               |                             | $\rightarrow$   |
| * Enhan<br>* Custor<br>* Enhan | ced User Inte<br>nizable User<br>ced App Over | rface Desi<br>Settings<br>rview | gn                          |                 |
| Noter<br>Donnez v              | cette appli<br>otre avis aux ut               | ication<br>ilisateurs           |                             |                 |
| ☆                              | ☆                                             | ☆                               | $\Delta$                    | ☆               |
| Rédiger                        | un avis                                       |                                 |                             |                 |
| Coord                          | onnées du                                     | dévelop                         | opeur                       | ~               |
| À prop                         | oos de l'ap                                   | oli                             |                             | $\rightarrow$   |
| applicat<br>utilisate          | ion d'entrepr<br>urs contre les               | ise conçu j<br>s menaces        | oour protége<br>mobiles ava | r les<br>ncées. |
| Profe                          | ssionnel                                      |                                 |                             |                 |
| Plu                            | s de 100 <u>k</u>                             |                                 | 3                           |                 |

L'écran suivant s'affiche. Si vous souhaitez obtenir plus d'informations sur les fonctionnalités de l'application, vous pouvez glisser vers la droite, sinon, cliquez sur "**Démarrer**":

| 08:06 🏔 🖲 🔹 🕅 🦄 🛠 🖼 🖓 🖕                                                       |
|-------------------------------------------------------------------------------|
| Défense Des Menaces Mobiles,<br>Simplifiée                                    |
| Protection mobile complète.                                                   |
|                                                                               |
| MOBILE THREAT DEFENSE                                                         |
| OPTIMISÉ PAR<br><b>ZIMPERIUM.</b>                                             |
|                                                                               |
| • • • • • •                                                                   |
| Démarrer                                                                      |
| En cliquant sur « Démarrer », vous acceptez notre<br><u>Accord de licence</u> |
|                                                                               |

Proximus SA de droit public, Bd du Roi Albert II 27, B-1030 Bruxelles, T.V.A. BE 0202.239.951 R.P.M. Bruxelles, BE61 0001 7100 3017 BP0TBEB1

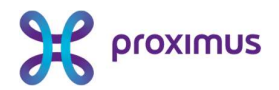

L'écran suivant s'affiche :

| ←<br>Comment voulez-vous démarrer ?<br>(قَالَى Code QR) |   |
|---------------------------------------------------------|---|
| Comment voulez-vous démarrer ?                          |   |
| Comment voulez-vous démarrer ?<br>명한 Code QR            |   |
| Comment voulez-vous démarrer ?<br>명략 Code QR            |   |
| Comment voulez-vous démarrer ?<br>양, Code QR            |   |
| Comment voulez-vous démarrer ?                          |   |
| ្នែក្តី Code QR                                         |   |
| D.%                                                     | > |
|                                                         | í |
| Connectez-vous avec le lien                             | > |
| d'activation                                            |   |
| Identification avec Microsoft                           | > |
|                                                         |   |
| ⑦ Aidez-moi à sélectionner la bonne optio               |   |

#### **™**MTD

Votre app MTD a été installée avec succès. Passez maintenant à <u>l'étape 2</u>.

### 2.2.2 Étape 2 : activer l'app MTD

Pour activer l'app MTD, utilisez l'une des deux méthodes suivantes, la plus simple pour vous.

#### 2.2.2.1 Activation via le QR code

Ouvrez l'e-mail reçu sur votre laptop ou PC. Dans l'écran d'accueil de l'app MTD installée sur votre smartphone (voir étape 1), appuyez sur le bouton "**QR Code**".

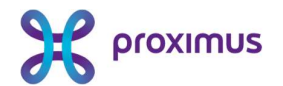

| ¢   | 08:07 英 國 東 非語 🖼                                                        | 49%      |
|-----|-------------------------------------------------------------------------|----------|
| Com | iment voulez-vous démarrer 1<br>Code QR                                 | >        |
| G   | Connectez-vous avec le lien<br>d'activation                             | >        |
|     | Identification avec Microsoft     Aidez-mol à sélectionner la bonne opt | ><br>Ion |
|     |                                                                         |          |
|     | €MTD                                                                    |          |

Si vous avez fermé l'app MTD entre-temps, ouvrez-la à nouveau. Le QR code doit être scanné avec l'app MTD.

Remarque : le bouton "Identification avec Microsoft" n'est pas pertinent et ne doit dès lors pas être utilisé.

Afin de pouvoir scanner le QR code, vous devez autoriser l'app MTD à prendre des photos et enregistrer des vidéos.

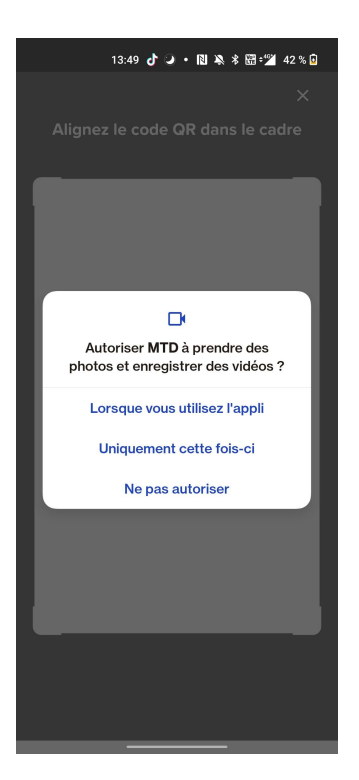

Scannez le QR code figurant dans l'e-mail de bienvenue que vous avez reçu. Ensuite, passez à <u>l'Etape 3</u>.

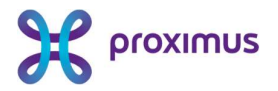

#### 2.2.2.2 Activation via l'URL

Ouvrez l'e-mail sur votre smartphone et appuyez sur le lien "**Activez MTD**". Vous pouvez également cliquer sur "**Connectez-vous avec le lien d'activation**" dans l'application MTD et copier/coller le lien d'activation de votre e-mail dans l'application MTD.:

|      | 08:07 み 💌 🗟 巻木田 🕍                      | 49 % 🔒 |
|------|----------------------------------------|--------|
| ←    |                                        |        |
|      |                                        |        |
|      |                                        |        |
|      |                                        |        |
|      |                                        |        |
| Comn | nent voulez-vous démarrer              |        |
| "bd" | Code QR                                | >      |
| 50   |                                        |        |
| 90   | Connectez-vous avec le lien            | >      |
|      | d activation                           |        |
|      | Identification avec Microsoft          | >      |
| 0    | Airlez.moi à sélectionner la honne ont | ion    |
| 0    |                                        |        |
|      |                                        |        |
|      |                                        |        |
|      |                                        |        |
|      |                                        |        |
|      |                                        |        |

Ensuite, passez à <u>l'étape 3</u>.

### 2.2.3 Étape 3 : autoriser l'app MTD

Vous obtiendrez d'abord un aperçu des données de votre smartphone ou de votre tablette qui peuvent ou non être visibles par votre administrateur via la plateforme de l'administrateur MTD. Cet aperçu dépend de la politique de confidentialité définie par votre administrateur.

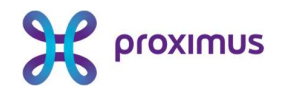

|         | 09:45 ᄎ 🥥 ・ 🔞 🦄 🖁 🖓 8 86 🖻         |                            |                  | 09:45 🐥 🥥                 | • 🗋 🔌 🕸 🖓 🕬 🖢              |
|---------|------------------------------------|----------------------------|------------------|---------------------------|----------------------------|
|         |                                    |                            |                  | C                         | 2                          |
| I       | Nous respectons                    | votre vie privée           | ļ                | Nous respectons           | votre vie privée           |
|         | Ne sont pas<br>collectées          | Peuvent être<br>collectées |                  | Ne sont pas<br>collectées | Peuvent être<br>collectées |
|         |                                    |                            |                  |                           |                            |
| D       | Historique de navig                | ation                      | ī                | Modèle de l'appare        | eil                        |
| <u></u> | Photos, vidéos et a<br>multimédias | utres fichiers             | $\mathbb{Z}_{c}$ | Système d'exploita        | tion                       |
| **      | Tous les mots de pa                | asse                       | ¢×               | Localisation de vot       | re appareil                |
| _       | E-mails, documents                 | , contacts ou calendrier   | (ċ               | Réseaux WiFi              |                            |
| ă       | personnels                         |                            |                  | Apps installées           |                            |
|         |                                    |                            |                  |                           |                            |
|         |                                    |                            |                  |                           |                            |
|         |                                    |                            |                  |                           |                            |

| CONTINUER | CONTINUER |
|-----------|-----------|
|           |           |
|           |           |

⑦ Consultez notre politique de confidentialité complèt
⑦ Consultez notre politique de confidentialité complèt

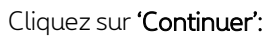

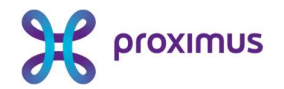

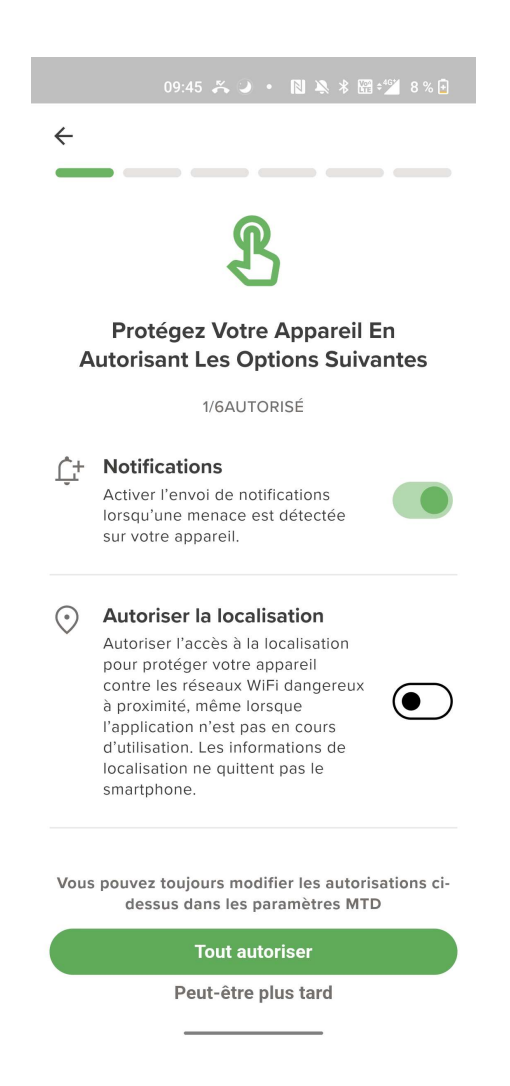

Pour sécuriser au mieux votre appareil, il est nécessaire d'autoriser certaines permissions sur votre appareil. Cliquez sur "**Tout Autoriser** ".

Ajustez les différentes autorisations sur votre appareil :

Autorisation de localisation : cela vous permet d'autoriser l'appli à transmettre la localisation de votre appareil à la plateforme de gestion MTD à laquelle votre administrateur a accès :

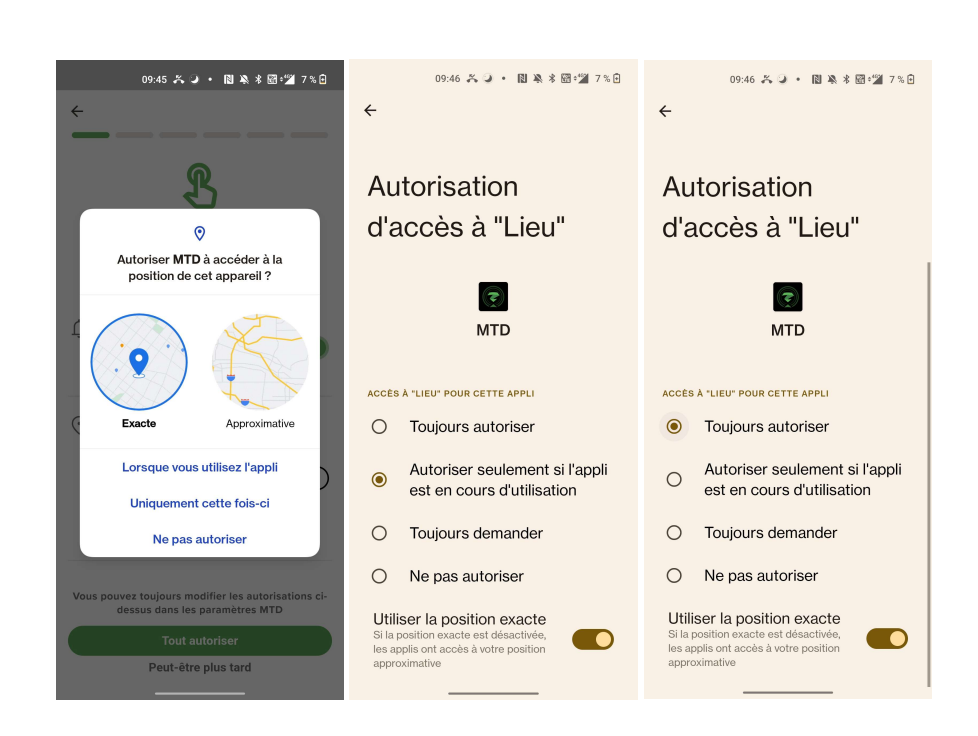

#### Optimisation de la batterie :

proximus

Pour une protection optimale, il est recommandé d'autoriser l'application MTD à être active en arrièreplan :

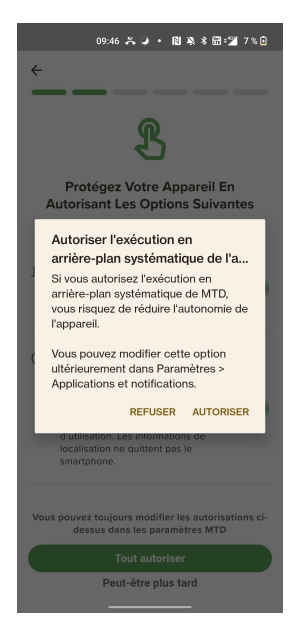

#### Autorisation SMS

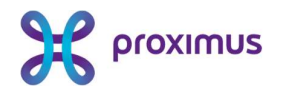

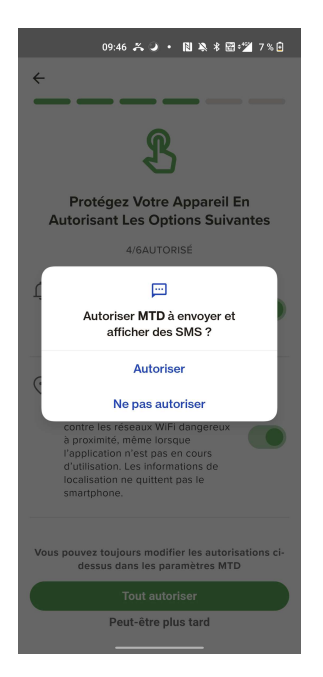

Accès VPN : Pour protéger votre appareil contre le phishing et les sites à risque, il est nécessaire d'accorder à l'application MTD un accès VPN :

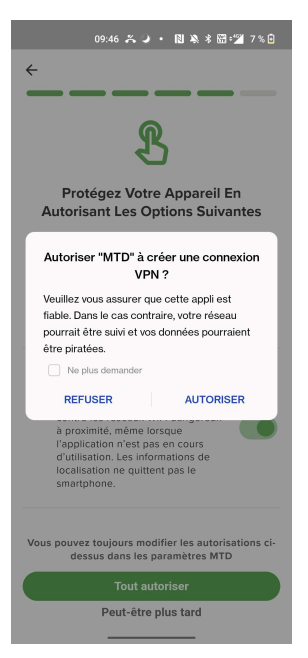

Accès à tous les fichiers : Pour détecter les comportements malveillants sur votre appareil mobile, l'application MTD doit avoir accès aux fichiers présents sur votre appareil

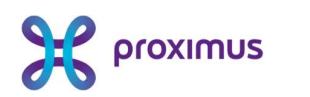

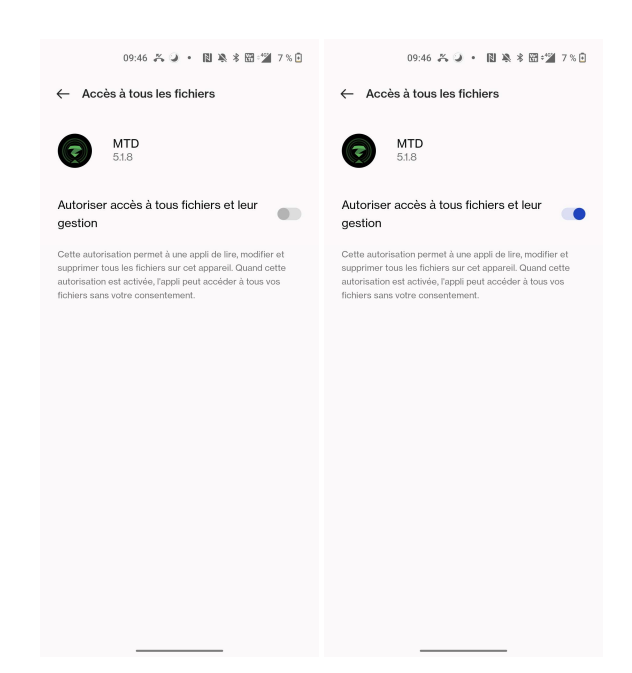

Une fois toutes les autorisations accordées, l'application MTD procède à une première analyse de votre appareil mobile. Si une menace est détectée, par exemple une application malveillante, elle s'affiche et vous pouvez y remédier, par exemple en supprimant l'application malveillante en question.

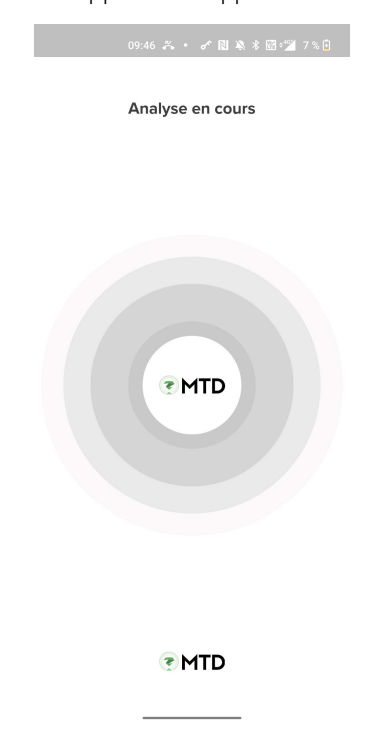

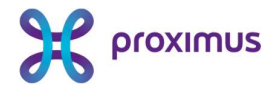

À la fin de l'analyse, le tableau de bord de l'application MTD s'affiche. Votre application MTD est maintenant installée et activée avec succès :

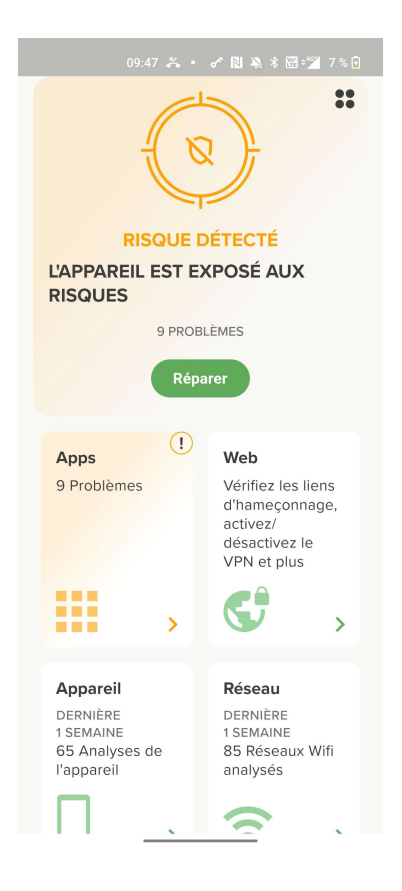

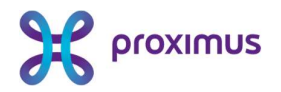

## 3. Utilisation de l'app MTD

L'app MTD protège votre smartphone contre les menaces. En fonction des paramètres définis par votre administrateur, vous serez averti de certaines menaces et pourrez y réagir. Vous avez également la possibilité d'effectuer manuellement une analyse de sécurité sur votre appareil. Les interactions les plus courantes sont décrites ci-dessous.

#### 3.1 Dashboard

Le tableau de bord indique l'état de la sécurité pour chacune des catégories de menaces (applications, Web, appareils et réseau), ainsi que l'état général de la sécurité. Un code couleur indique si aucune menace n'a été détectée (vert), si des menaces non critiques ont été détectées (orange) ou si des menaces critiques ont été détectées (rouge)

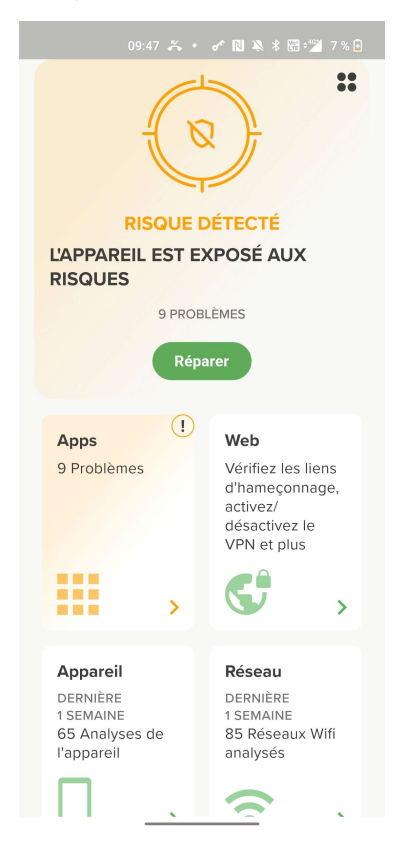

#### 3.1.1 Protection Apps

L'onglet "Apps" vous donne un aperçu de la sécurité de toutes les applications installées sur votre appareil.

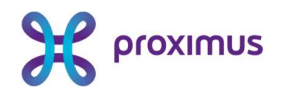

| 14:34 ぴ • ♂ 🛯 🔌 米 🖽 🎾 43 % 🖬              | 14:36 년 • 중 🕅 🔌 🕏 🖽 🕍 42 % 🖬                                             |
|-------------------------------------------|--------------------------------------------------------------------------|
| ← Apps                                    | ← Apps                                                                   |
| 212Applications installées sur l'appareil |                                                                          |
| Q Rechercher les apps installées          | ×                                                                        |
|                                           | MyProximus                                                               |
| Toutes les applications installées        | AUCUN RISQUE DÉTECTÉ                                                     |
| Météo >                                   | DÉTAILS                                                                  |
| World Walking >                           | MyProximus a été analysée et est considérée<br>comme sûre d'utilisation. |
| Crisp >                                   |                                                                          |
| 1 Google One >                            |                                                                          |
| Skype >                                   |                                                                          |
| X Izix                                    |                                                                          |
| Recycle! >                                |                                                                          |
| Skype Entreprise >                        |                                                                          |
| 📲 Jira >                                  |                                                                          |
| % MyProximus >                            | DÉSINSTALLER                                                             |

En outre, vous pouvez obtenir un rapport de sécurité d'une application à partir des magasins d'applications publics afin d'évaluer cette application avant de la télécharger :

| 10:07 🍝 • 🕜 🕅 🔌 🕏 🖼 (                                                                                                    | 5 % 🖬 | 10:07 み・ ♂ 🛯 🔌 🕯 🖼 6% 🛙                                                                                                    |
|----------------------------------------------------------------------------------------------------|-------|----------------------------------------------------------------------------------------------------|
| ← Apps                                                                                                    |       | ← Apps                                                                                                    |
| DÉCOUVRIR<br>Recherche sur le Play Store<br>Examinez la répartition des risques et le rapport<br>de confidentialité de chaque application<br>présente sur Play Store. |       | Temu: Shop Like a Billionaire<br>RISQUE DÉTECTÉ                                                                                                    |
| <ul> <li>Rechercher Play Store</li> </ul>                                                                                                    |       |                                                                                                    |
| Applications les plus populaires<br>Temu: Shop Like a Billionaire<br>Risque détecté                                                                                   | >     | DETAILS<br>Lapplication collecte différents types de<br>données qui peuvent compromettre votre vie<br>privée et exposer vos informations à des<br>pirates. |
| TikTok<br>Aucun risque détecté                                                                                                    | >     | RESOLUTION<br>Soyez prudent lors de lutilisation, du partage<br>dinformations et de louverture de liens sur<br>cotto application                           |
| S SHEIN-Shopping Online<br>Risque détecté                                                                                                    | >     | cette appication.                                                                                                    |
| WhatsApp Messenger<br>Risque détecté                                                                                                    | >     |                                                                                                    |
| Instagram     Risque détecté                                                                                                    | >     |                                                                                                    |
| S Cash App<br>Risque détecté                                                                                                    | >     | Télécharger                                                                                                    |
|                                                                                                    |       |                                                                                                    |

En effet, certaines applications (par exemple TikTok) définies comme non conformes par votre administrateur, ces applications, lorsqu'elles sont installées sur votre appareil mobile, seront également

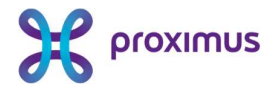

affichées ici. Vous pouvez rendre votre appareil conforme en désinstallant l'application concernée de votre appareil.

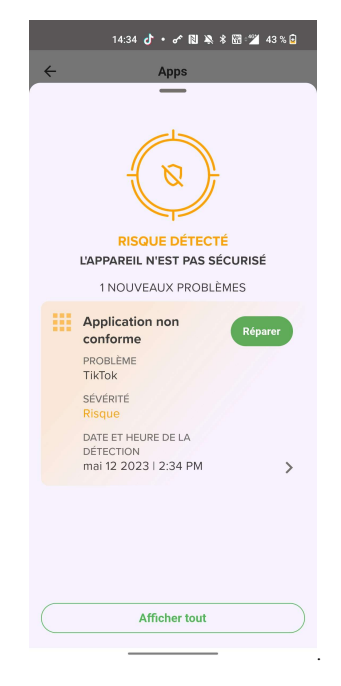

#### 3.1.2 Protection Web

Dans l'onglet "Web", vous pouvez voir quels sont les sites auxquels vous avez accordé votre confiance. Si votre administrateur l'a défini, vous recevrez également un message indiquant que le "network sinkhole" a été activé. Cette fonction protège activement votre appareil contre les contenus web malveillants. Vous pouvez demander un rapport sur les sites qui ont été bloqués par votre appareil au cours de la période écoulée.

En fonction des paramètres définis par votre administrateur, vous pourrez également vérifier si certaines URL et certains codes QR ne contiennent pas de contenu malveillant en les copiant et en les collant dans l'application MTD ou en scannant le code QR.

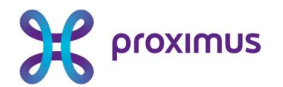

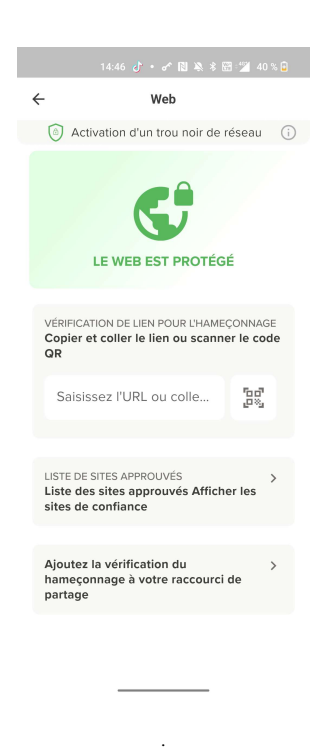

#### 3.1.3 Protection appareil

L'onglet "appareil" répertorie les menaces liées aux appareils, telles qu'une version vulnérable d'Android ou un appareil rooté. Lorsqu'une menace a été détectée, vous pouvez la résoudre en cliquant sur "résoudre".

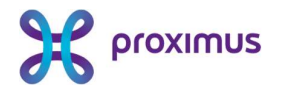

| AUC                                      | AC2003                                                                |
|------------------------------------------|-----------------------------------------------------------------------|
|                                          | UNE MENACE DÉTECTÉE                                                   |
| Information                              | s de l'appareil                                                       |
| NOM DE L'APF<br>Nord_EEA                 | AREIL                                                                 |
| MODÈLE DE L'<br>AC2003                   | APPAREIL                                                              |
| FABRICANT D<br>OnePlus                   | E L'APPAREIL                                                          |
| VERSION DU I<br>OnePlus/No<br>Q.20230109 | -iRMWARE<br>rd_EEA/Nord:12/RKQ1.211119.001/<br>1130:user/release-keys |
| VERSION DU I<br>Mon Jan 91               | NOYAU<br>9:55:17 CST 2023                                             |
| VERSION DU :<br>12                       | SYSTÈME D'EXPLOITATION                                                |

#### 3.1.4 Protection réseau

L'onglet "Réseau" affiche l'état actuel de la sécurité du réseau mobile ou de la connexion WiFi. Les menaces critiques de cette catégorie sont, par exemple, les attaques MITM (Man-in-the-Middle), les faux certificats SSL et les faux points d'accès WiFi. Vous obtenez plus de détails sur les menaces et pouvez les résoudre si nécessaire, par exemple en déconnectant une connexion à un faux point d'accès WiFi.

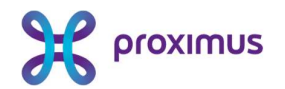

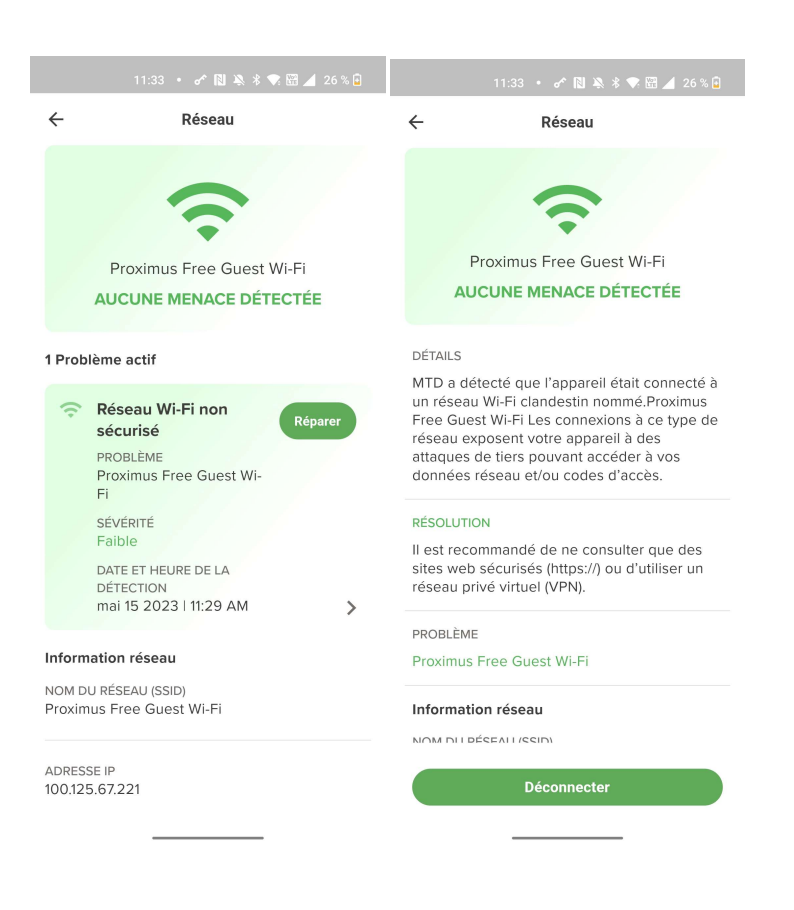

#### 3.1.5 Zones de menace

La disponibilité de cette fonctionnalité dépend de la configuration effectuée par votre administrateur. En voyage ou en déplacement, vous pouvez parfois vous connecter à des réseaux wi-fi ouverts disponibles.

Cependant, bon nombre de ces réseaux wi-fi ouverts sont faux : les pirates informatiques essayent de piéger leurs victimes en les faisant se connecter à leur point d'accès wi-fi. La page "Zones de Menace" fournit des informations sur les réseaux disponibles à proximité qu'il vaut mieux éviter vu leur risque élevé en termes de sécurité. Avant de décider de vous connecter à un réseau, vous pouvez consulter la carte "Zones de menace" via votre app MTD. Sur cette carte, les réseaux à haut risque dans votre région sont marqués d'une icône rouge.

Si vous ne consultez pas l'app MTD avant de vous connecter, vous recevrez un avertissement de l'app MTD lorsque vous vous connecterez à un réseau à haut risque, avec des recommandations comme celle de se déconnecter de ce point d'accès.

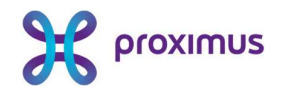

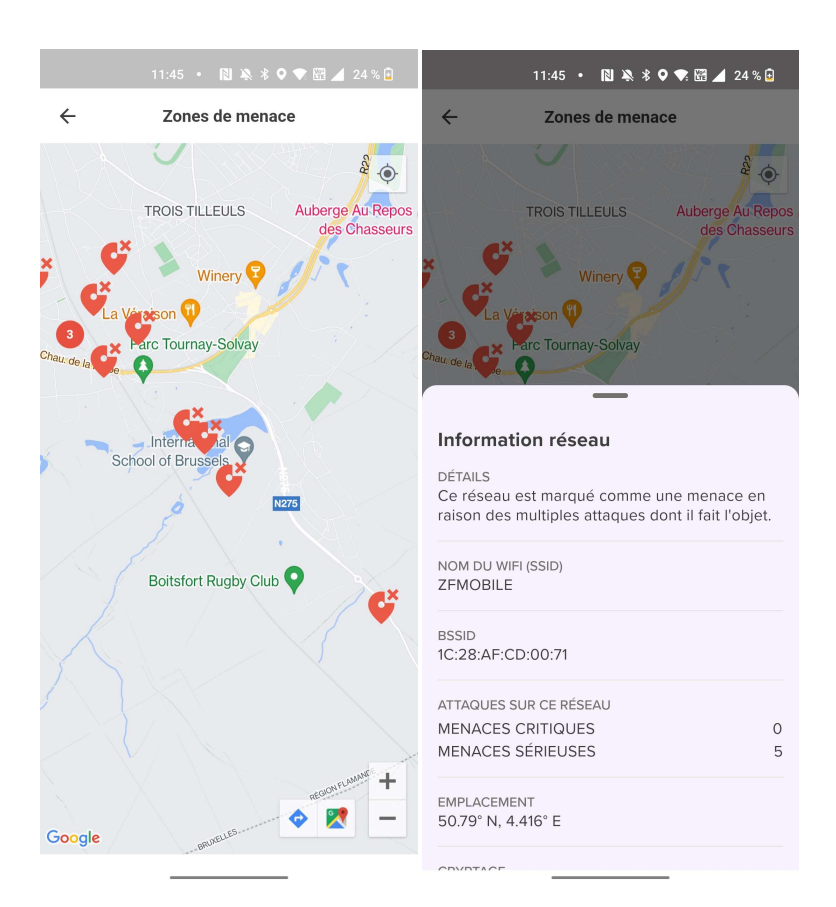

### 3.2 Paramètres

Als u in het dashboard op de 4 punten rechtsboven in het scherm klikt, krijgt U het volgende scherm :

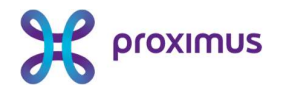

| 15        | 13:45 • ✔ 10 A * ♥ 03 ⊿                                                                   | 19 % |
|-----------|-------------------------------------------------------------------------------------------|------|
|           | Journal d'événements complet<br>Analysez toutes vos menaces à artir<br>d'un seul endroit. | >    |
| 礅         | Paramètres<br>Statistiques d'activité, affichage,<br>permissions et notifications.        | >    |
| Þ         | Dépannage<br>Envoyez des journaux pour le<br>débogage.                                    | >    |
| <b>()</b> | À propos<br>Politique de confidentialité, accord de<br>licence et plus encore.            | >    |

#### 3.2.1 Journal d'événements complet

lci, vous obtenez un aperçu complet de tous les événements sur votre appareil mobile. En cliquant sur « résoudre », vous pouvez afficher les détails de chaque événement et les résoudre, par exemple en supprimant une application non conforme à la politique de l'entreprise.

## 

|              | 11:49 • 🕜 🕅 🦄 🕏 🐨 🖼                                                                                                    | / 23 % 🔒 | 11:49 • 🛷 🕅 🔌 🕏 🕅 🔟 23 % 🖬                                                                 |
|--------------|----------------------------------------------------------------------------------------------------|----------|--------------------------------------------------------------------------------------------|
| $\leftarrow$ | Journal d'événements comple                                                                                                    | et       | ← Apps                                                                                     |
| Probl        | èmes actifs sur l'appareil : 10                                                                                                    |          | Affichage 2des 10 problèmes >                                                              |
| ((+          | Réseau Wi-Fi non<br>sécurisé<br>PROBLÈME<br>Proximus Free Guest Wi-<br>Fi<br>SÉVÉRITÉ<br>Faible<br>DATE ET HEURE DE LA<br>DÉTECTION<br>mai 15 2023 I 11:29 AM | aparer   | TikTok<br>RISQUE DÉTECTÉ<br>DÉTAILS                                                        |
| ==           | Application non<br>conforme<br>PROBLÈME<br>TikTok<br>SÉVÉRITÉ<br>Risque<br>DATE ET HEURE DE LA<br>DÉTECTION<br>mai 15 2023 I 11:24 AM                         | eparer   | RÉSOLUTION<br>Désinstaller l'application TikTokde votre<br>appareil.<br>PROBLÈME<br>TikTok |
|              | Application à transfert<br>local direct<br>PROBLÈME<br>Écouteurs sans fil<br>SÉVÉRITÉ                                                                         | eparer   | DÉSINSTALLER                                                                               |

#### 3.2.2 Paramètres

Sous paramètres, vous pouvez ajuster la période des rapports affichés dans l'application MTD, le mode d'affichage de l'application MTD et les autorisations de l'application configurées lors de l'installation de l'application.

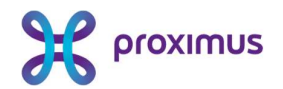

| 11:49 • 🛷 🗋                                                                                     | 🔌 🖇 💎 🖾 🔟 23 % 🔒                            |                       | 11:49 • 🕜 🔃 🦄 🕸 🗺 ⊿ 23                                                                                                    |
|-------------------------------------------------------------------------------------------------|---------------------------------------------|-----------------------|----------------------------------------------------------------------------------------------------|
| Paramèt                                                                                         | res                                         | ÷                     | Paramètres                                                                                                    |
| STATISTIQUES DU TABLEA<br>Afficher les statistiques<br>1 jour                                   | J DE BORD<br>sur :<br>O                     | Pe<br>L'a<br>su<br>co | missions<br>pplication a besoin des autorisations<br>ivantes pour assurer une protection<br>ntinue de votre appareil.                                                |
| 1 semaine                                                                                       | ۲                                           | Ļγ                    | Activer l'envoi de notifications<br>lorsqu'une menace est<br>détectée sur votre appareil                                                                             |
| 1 mois                                                                                          | 0                                           |                       |                                                                                                    |
| 3 mois                                                                                          | 0                                           | $\odot$               | Autoriser la localisation<br>Autoriser l'accès à la<br>localisation pour protéger votre<br>appareil contre les réseaux                                               |
| APPARENCE<br>Sélectionner le mode d'                                                            | apparence.                                  |                       | WiFi dangereux à proximité,<br>même lorsque l'application<br>n'est pas en cours d'utilisation.<br>Les informations de localisation<br>ne quittent pas le smartphone. |
| Système                                                                                         | ۲                                           |                       |                                                                                                    |
| Clair                                                                                           | 0                                           | 0+                    | Optimisation de la<br>batterie                                                                                                    |
| Sombre                                                                                          | 0                                           |                       | Pour assurer une protection<br>continue de votre appareil,<br>autorisez MTD à fonctionner en<br>arrière-plan.                                                        |
| Permissions<br>L'application a besoin de<br>suivantes pour assurer i<br>continue de votre appai | es autorisations<br>une protection<br>reil. | •                     | Stockage sur le<br>téléphone<br>Autorisez l'accès au stockage<br>de votre apparell pour détecter                                                                     |

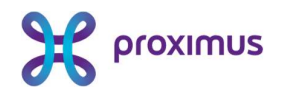

## 4. Questions fréquentes

# 4.1 Je scanne le QR code figurant dans mon e-mail d'activation et j'obtiens un écran de navigateur vide.

Veuillez vérifier si vous avez déjà installé l'app MTD sur votre smartphone (voir <u>l'étape 1</u> de l'e-mail de bienvenue). Si tel est le cas, veuillez contacter votre administrateur pour obtenir une assistance supplémentaire.

# 4.2 Puis-je activer l'app MTD sur plusieurs appareils en même temps ?

Non, vous ne pouvez activer l'app MTD que sur un seul appareil à la fois. Voir également ci-dessous '<u>Je</u> <u>change d'appareil mobile. Que dois-je faire ?.</u>'

### 4.3 Je change d'appareil mobile. Que dois-je faire ?

- Désinstallez l'app MTD sur votre ancien appareil mobile
- Installez l'app MTD sur votre nouvel appareil mobile (à partir de Google Playstore ou de l'Apple Store ou par le biais d'une solution MDM de votre employeur).
- Activez l'app MTD sur votre nouvel appareil mobile. Veuillez utiliser le lien ou le QR code original que vous avez reçu initialement. Si vous ne possédez plus ce lien ou ce QR code, veuillez contacter votre administrateur. Ce dernier vous le fournira à nouveau.

# 4.4 Je quitte mon employeur actuel. Mon option MTD expire-t-elle ?

Si votre employeur actuel met un terme à votre abonnement de téléphonie mobile, l'option MTD prend fin automatiquement. Si votre nouvel employeur reprend votre abonnement GSM, il peut décider d'activer à nouveau l'option MTD. Vous recevrez alors un nouvel e-mail de bienvenue. Appuyez ensuite sur "Réactiver MTD".

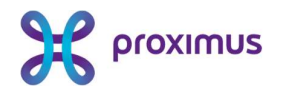

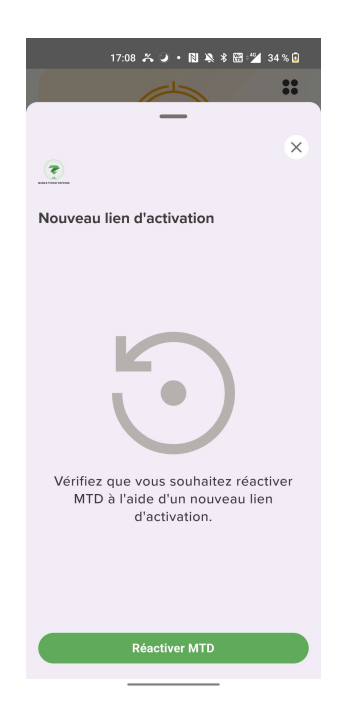

### 4.5 Quel contrôle mon administrateur a-t-il sur mon appareil?

En fonction de la politique qu'il a définie, votre administrateur peut bloquer l'accès wi-fi, le Bluetooth ou l'accès à l'environnement de l'entreprise (p. ex. la messagerie) si certaines menaces sont détectées sur votre appareil mobile.

# 4.6 Qu'en est-il de ma vie privée ? À quelles données mon administrateur a-t-il accès ?

Les données accessibles ou non à votre administrateur à partir de votre appareil dépendent des paramètres de confidentialité de la solution définis par votre administrateur. Vous pouvez les consulter via la section Privacy Policy de l'app MTD .

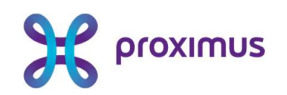

| 13:45 • 순 🕅 🔌 🕯 🐨 🚄                                                            | 19 % 🖸 | 13:43 • 🛷 🕅 🔌 🕏 🖼 🖌 19 % 🔒          | 09:45 🔏 🌛 • 関 🍇 🕏 = 🕍 8 % 🛈                              | 09:45 🚓 ⊌                 |
|--------------------------------------------------------------------------------|--------|-------------------------------------|----------------------------------------------------------|---------------------------|
|                                                                                | ::     | ← À propos                          |                                                          |                           |
| MTD                                                                            |        | G POLITIQUE DE ><br>CONFIDENTIALITÉ |                                                          | C                         |
|                                                                                |        | E Contrat de licence                | Nous respectons votre vie privée                         | Nous respectons           |
| Journal d'événements complet                                                   |        |                                     | Ne sont pas Peuvent être<br>collectées collectées        | Ne sont pas<br>collectées |
| Analysez toutes vos menaces à artir<br>d'un seul endroit.                      | 1      | VERSION<br>5.1.8                    |                                                          |                           |
| ot Paramètres                                                                  |        | S BUILD                             | Historique de navigation                                 | Modèle de l'appar         |
| Statistiques d'activité, affichage,<br>permissions et potifications            | >      | 230505186                           | Photos, videos et autres fichiers<br>multimédias         | Système d'exploite        |
| permanena er normentona.                                                       |        |                                     | *** Tous les mots de passe                               | Cocalisation de voi       |
| Dépannage<br>Envoyez des journaux pour le<br>débogage.                         | >      |                                     | E-mails, documents, contacts ou calendrier<br>personnels | Apps installées           |
| À propos<br>Politique de confidentialité, accord de<br>licence et plus encore. | >      |                                     |                                                          |                           |
|                                                                                |        | MTD                                 | ⑦ Consultez notre politique de confidentialité complèt   | ⑦ Consultez notre politi  |
|                                                                                |        |                                     | CONTINUER                                                | CONT                      |

# 4.7 Je reçois un message dans mon app MTD "Server verification incomplete"

Veuillez contacter votre administrateur. Il devra adapter la configuration.

| <b>v</b>                                                                                                    |
|----------------------------------------------------------------------------------------------------|
| Server verification incomplete                                                                                                    |
| The link (https://www.ft.com) passes our<br>on-device protection check. It has not yet<br>been verified with our extended detection<br>capabilities. Please click Retry. |
|                                                                                                    |
| RETRY                                                                                                    |